# **TREND MICRO<sup>™</sup> Mobile Security**

# for Symbian<sup>™</sup> UIQ Edition

User's Guide

Trend Micro Incorporated reserves the right to make changes to this document and to the products described herein without notice. Before installing and using the software, please review the readme file and the latest version of the User's Guide, which are available from Trend Micro's Web site at:

http://www.trendmicro.com/download/

Trend Micro, the Trend Micro t-ball logo and TrendLabs are trademarks or registered trademarks of Trend Micro, Incorporated. All other product or company names may be trademarks or registered trademarks of their owners.

Copyright<sup>©</sup> 2005 Trend Micro Incorporated. All rights reserved. No part of this publication may be reproduced, photocopied, stored in a retrieval system, or transmitted without the express prior written consent of Trend Micro Incorporated.

Release Date: January, 2005

The User's Guide for Trend Micro Mobile Security is intended to introduce the main features of the software and installation instructions. Trend Micro recommends reading it before installing or using the software.

Trend Micro is always seeking to improve its documentation. If you have questions, comments, or suggestions about this or any Trend Micro documents, please contact us at docs@trendmicro.com. Your feedback is always welcome. Please evaluate this documentation on the following site:

http://www.trendmicro.com/download/documentation/rating.asp

# Contents

#### Chapter 1: Introducing Trend Micro™ Mobile Security

| Mobile Security Technology                           | 1-2 |
|------------------------------------------------------|-----|
| Understanding viruses                                | 1-2 |
| Understanding Mobile Security antivirus components   | 1-3 |
| Mobile Security Features                             | 1-5 |
| Manual Scan, Real-time Scan, and Instant Card Scan   | 1-5 |
| Scan engine and virus pattern file update            | 1-5 |
| Anti-spam (SMS message filtering)                    | 1-6 |
| Logs for virus detection, Anti-spam, and other tasks | 1-6 |

#### Chapter 2: Installing Mobile Security

| System Requirements          | 2-2 |
|------------------------------|-----|
| Device requirements          | 2-2 |
| Host PC requirements         | 2-2 |
| Using Your Device            | 2-2 |
| Installing Mobile Security   | 2-3 |
| PC Suite                     | 2-3 |
| Bluetooth                    | 2-4 |
| Uninstalling Mobile Security | 2-5 |

| Chapter 3: | Using Mobile Security                    |      |
|------------|------------------------------------------|------|
|            | Navigating Mobile Security               |      |
|            | Using the Menus                          | 3-3  |
| Chapter 4: | Keeping Antivirus Protection Current     |      |
|            | Updating the Antivirus Components        | 4-2  |
| Chapter 5: | Configuring Scan Options                 |      |
|            | Scanning for Viruses                     |      |
|            | Selecting Compressed File Layers to Scan | 5-3  |
|            | Performing a Manual Scan                 | 5-4  |
|            | Enabling Real-time Scan                  | 5-6  |
|            | Enabling Instant Card Scan               | 5-7  |
|            | Viewing Scan Result Details              | 5-9  |
|            | Unscannable files                        | 5-9  |
|            | Deleting Infected and Suspicious Files   | 5-11 |
| Chapter 6: | Configuring Anti-spam Options            |      |
|            | Filtering SMS Spam                       | 6-2  |
|            | Configuring the Approved Senders List    | 6-3  |
|            | Enabling the approved senders list       | 6-3  |
|            | Adding approved senders                  | 6-4  |
|            | Modifying approved senders               | 6-5  |
|            |                                          |      |

| Deleting approved senders                     | 6-6  |
|-----------------------------------------------|------|
| Configuring the Blocked Senders List          | 6-7  |
| Enabling the blocked senders list             | 6-7  |
| Adding blocked senders                        | 6-8  |
| Modifying blocked senders                     | 6-8  |
| Deleting blocked senders                      | 6-9  |
| Filtering Messages Without a Caller ID Number | 6-10 |
| Matching Caller ID Numbers                    | 6-11 |
| Disabling Anti-spam                           | 6-13 |
|                                               |      |

### Chapter 7: Viewing Logs

| Viewing Virus Logs     |     |
|------------------------|-----|
| Viewing Anti-spam Logs | 7-3 |
| Viewing Task Logs      | 7-4 |
| Deleting Log Entries   | 7-5 |

### Chapter 8: Troubleshooting, FAQ, and Technical Support

| Troubleshooting                             | 8-2 |
|---------------------------------------------|-----|
| Frequently Asked Questions (FAQ)            | 8-4 |
| Technical Support                           | 8-6 |
| The Trend Micro Security Information Center | 8-6 |
| Known Issues                                | 8-7 |
| Contacting Technical Support                | 8-8 |
| The Trend Micro Knowledge Base              | 8-9 |
| e                                           |     |

| Sending Suspicious Files to Trend Micro |  |
|-----------------------------------------|--|
| About TrendLabs                         |  |

#### Index

| T 1   |
|-------|
| <br>I |

# Introducing Trend Micro<sup>™</sup> Mobile Security

This chapter provides an overview of how Trend Micro Mobile Security works and the features and functions it offers.

The topics in this chapter include the following:

- *Mobile Security Technology* on page 1-2
- Mobile Security Features on page 1-5

# **Mobile Security Technology**

Trend Micro<sup>TM</sup> Mobile Security for Symbian<sup>TM</sup> is an antivirus and spam prevention solution for mobile devices. It helps protect devices running the Symbian operating system from viruses and other threats, including unsolicited commercial messages (spam) sent by Short Messaging Service (SMS).

### **Understanding viruses**

Tens of thousands of viruses exist. Although commonly designed to infect personal computers, viruses can also infect mobile devices. As people increasingly use mobile devices to share files, check email, and surf the Internet, the risk of infection increases.

Existing computer viruses include the following types:

- ActiveX malicious code resides in Web pages that execute ActiveX controls
- COM and EXE file infectors executable programs with .com or .exe extensions
- Java malicious code operating-system-independent virus code written or embedded in Java
- Macro viruses encoded as an application macro and often included in a document
- **Trojan horses** executable programs that do not replicate but instead reside on systems to perform malicious acts, such as open ports for hackers to enter
- HTML, VBScript, or JavaScript viruses reside in Web pages and are downloaded through a browser
- Worms self-contained programs that are able to spread functional copies of themselves or their segments to other computer systems, often via email

### **Understanding Mobile Security antivirus components**

Mobile Security uses the following antivirus components to scan for, identify, and delete infected files:

- **Client program:** the Mobile Security client program, which uses the Trend Micro virus pattern file and scan engine to identify infections and perform actions on infected files
- Virus pattern file: a file that helps Mobile Security identify virus signatures; unique patterns of bits and bytes that signal the presence of a virus (see *About the virus pattern file* on page 1-3 for more information)
- Scan engine: the program Mobile Security uses to scan for viruses. The scan engine is the heart of Mobile Security

### About the virus pattern file

The Trend Micro scan engine uses an external data file, called the virus pattern file. It contains information that helps Mobile Security identify the latest viruses.

The scan engine works together with the virus pattern file to perform the first level of detection, using a process called pattern matching. Since each virus contains a unique "signature" or string of identifying characters that distinguish it from any other code, the virus experts at Trend Micro capture inert snippets of this code in the pattern file. The engine then compares certain parts of each scanned file to the pattern in the virus pattern file, looking for a match.

1

#### Pattern file numbering

To compare the virus pattern file on your device to the most current virus pattern file available from Trend Micro, check the file's version number.

#### To view the version number for your pattern file and other components:

• From the Mobile Security main screen, select Mobile Security>About.

The pattern file numbering system utilizes six digits, in the format *x.xxx.xx*.

- The first digit is currently set to 1, indicating the new numbering system
- The next 3 digits represent the primary pattern file number
- The last 2 digits provide additional information about the pattern file release for Trend Micro engineers

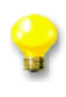

Keep the virus pattern file updated to the most current version to safeguard against the latest virus threats.

### **Mobile Security Features**

Mobile Security includes the following features:

- Manual Scan, Real-time Scan, and Instant Card Scan for viruses
- Scan engine and virus pattern file update
- Anti-spam (SMS message filtering)
- Logs for virus detections, Anti-spam, and other tasks

### Manual Scan, Real-time Scan, and Instant Card Scan

Mobile Security features the following types of scans:

- Manual Scan allows you to initiate a scan of files on your device at any time
- Real-time Scan automatically scans files whenever they are opened or executed
- Instant Card Scan automatically scans a storage card when inserted into your device

### Scan engine and virus pattern file update

To ensure that you stay protected against the latest threats, you must periodically update Mobile Security components. You can download updated components to your device via GPRS connection.

### Anti-spam (SMS message filtering)

Unsolicited commercial messages, or spam, is often sent to mobile devices as SMS messages. You can filter unwanted SMS messages into a spam folder on your device. If you frequently receive spam from the same numbers, you can configure a list of phone numbers from which all SMS messages will be considered spam. You can also filter SMS messages from senders without a registered caller ID.

### Logs for virus detection, Anti-spam, and other tasks

Analyze the logs to view details on detected viruses and suspicious files, filtered spam messages, antivirus component updates, and all scan results.

# **Installing Mobile Security**

This chapter provides instructions on installing Mobile Security.

The topics in this chapter include the following:

- System Requirements on page 2-2
- Using Your Device on page 2-2
- Installing Mobile Security on page 2-3
- Uninstalling Mobile Security on page 2-5

# **System Requirements**

Before installing and using Mobile Security, ensure that your device meets the following system requirements:

### **Device requirements**

Interface – UIQ 2.0 or 2.1 Operating system – Symbian OS 7.0 Storage space – 3MB minimum free in internal memory Memory – 1MB minimum free memory, 2MB recommended

### **Host PC requirements**

If you want to install using PC Suite software on a host PC for installation, the host PC needs to meet the following requirements:

Operating system - Microsoft™ Windows™ XP or Windows 2000

### **Using Your Device**

See your device documentation for specific information on establishing a GPRS connection, and test your device's GPRS connection before performing an update.

### Installing Mobile Security

Mobile Security provides two methods for installation:

- PC Suite- run the setup program using PC Suite software on a host PC connected to the phone
- **Bluetooth** run the setup program directly on the phone after transferring it via Bluetooth

First, obtain the setup file from the included CD or other source provided to you by your vendor, or download it from the Trend Micro web site at http://www.trendmicro.com.

### **PC Suite**

This section describes installation using PC Suite software on a host PC computer.

#### To install via PC suite:

- 1. Copy the setup file, MobileSecurity\_UIQ.sis, to the host PC.
- 2. Connect your device to a host computer with PC Suite.
- **3.** On the host computer, run the PC Suite software installation application. A prompt appears on the host PC.
- 4. Select the setup file and click **Open**. Installation begins.
- 5. Click Install anyway on the prompt that appears. A new prompt appears.
- 6. Click Next. A new prompt appears with language choices.
- 7. Select the correct language and click Next. The license agreement is displayed.

- 8. Carefully read the license agreement, and then click **Yes** if you want to continue installation. A prompt appears, informing you that Mobile Security can only be installed in internal memory.
- 9. Click Yes.
- 10. Click Finish. Installation is complete. Mobile Security now appears in your Applications menu.

### Bluetooth

This section describes how to install by using Bluetooth to transfer the setup file to your phone.

#### To install via Bluetooth:

- 1. Copy the setup file, MobileSecurity\_UIQ.sis, to a Bluetooth-enabled PC.
- 2. Transfer the setup file to your phone using Bluetooth. A prompt appears on your phone.
- 3. Select View. A Security information prompt appears asking if you want to proceed.
- 4. Select Yes. The Install software prompt appears.
- 5. Select Install. The license agreement displays.
- 6. Carefully read the license agreement, and then click **Yes** if you want to continue installation. A prompt appears, informing you that Mobile Security can only be installed in internal memory.
- 7. Select Yes. The installer extracts the SIS file. When installation is complete, Mobile Security appears in your Applications menu.

### **Uninstalling Mobile Security**

Mobile Security can be removed using the device's built-in file uninstaller.

#### To uninstall Mobile Security:

- 1. On the device, select Application Controller>Applications>Uninstall.
- 2. Select Mobile Security.
- 3. Select Uninstall. A confirmation prompt appears.
- 4. Select Yes. A prompt appears.
- 5. Select Done.

### Chapter 3

# **Using Mobile Security**

This chapter provides an overview of how to navigate the Mobile Security menus and screens.

The topics in this chapter include the following:

- Navigating Mobile Security on page 3-2
- Using the Menus on page 3-3

# **Navigating Mobile Security**

Navigate through easy-to-use menus to configure Mobile Security settings and to perform tasks.

To perform an action, go to the **Mobile Security** menu, located at the top left of the screens. To configure settings, select the **Edit** menu on the top right of the screens. Select **Done** on individual item screens to return to the next higher level screen. If an action is being performed, halt the action to make the **Done** option available.

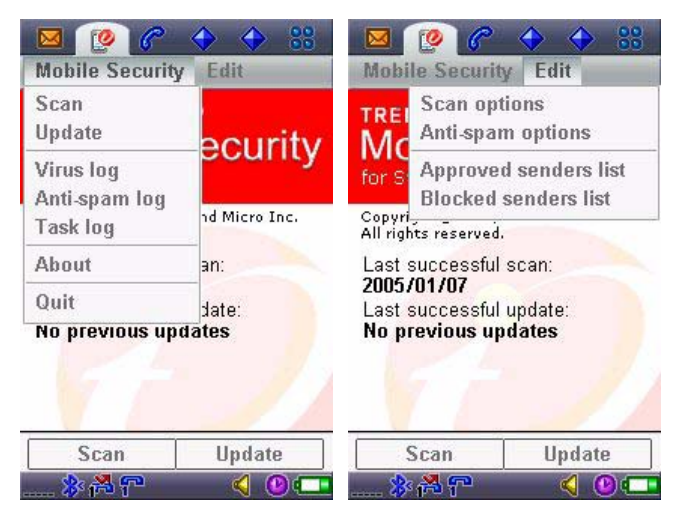

### **Using the Menus**

The following table illustrates the series of menus and submenus and the options or tasks associated with each screen.

٩

See your device user's guide for instructions on how to select elements on the screen.

Mobile Security main screen – displays product information and the last successful scan and update

Mobile Security menu- choose a menu item: Scan, Update, Virus log, Anti-spam log, Task log, About, Quit

Scan – perform a Manual Scan

Update - update antivirus components

Virus log – view details about viruses Mobile Security detected

Anti-spam log – view details about filtered SMS messages

Task log - view details about tasks such as updates and scans

About – information about Mobile Security

Quit – Exit the Mobile Security interface

Edit menu- choose a menu item: Scan options, Anti-spam options, Approved senders list, Blocked senders list

Scan options screen – enable or disable Real-time Scan and Instant Card Scan, and select the layers of compressed files to scan

Anti-spam options screen – enable lists for approved or blocked senders, filter messages from senders without a caller ID, and select whether or not to block a part of a number or whole numbers

Approved senders screen – create, modify, import, and delete a list of senders from whom you want to receive SMS messages

Mobile Security menu- choose a menu item: Add approved sender, Import, Delete

Add approved sender - add an approved sender's name and number

Import - determine the types of senders to import from the contact list in your device

Delete - remove selected sender(s) from the list

Edit - choose Select all to perform the same action on all senders in the list

Add - add an approved sender's name and number

Done – return to the main screen

Blocked senders screen – create, modify, and delete a list of senders whose SMS messages you want to filter into a spam folder

Mobile Security menu- choose a menu item: Add blocked sender, Delete

Add blocked sender - add a blocked sender's name and number

Delete - remove selected sender(s) from the list

Edit - choose Select all to perform the same action on all senders in the list

Add - add a blocked sender's name and number

**Done** – return to the **main** screen

Scan – perform a Manual Scan

**Update** – update antivirus components

# **Keeping Antivirus Protection Current**

This chapter explains how to help ensure that your device stays protected against the latest virus threats.

The topics in this chapter include the following:

• Updating the Antivirus Components on page 4-2

# Updating the Antivirus Components

To combat the latest threats, Trend Micro frequently updates the scan engine and virus pattern files used by Mobile Security. When a virus outbreak is occurring, components may be updated several times a day as new variants of a virus are detected. Update your device regularly to help ensure that Mobile Security has the most current antivirus protection. See *Understanding Mobile Security antivirus components* on page 1-3 for more information about the antivirus components.

#### To perform an update:

- 1. Establish a GPRS connection with the device.
- 2. Select **Update** from the main menu. A prompt will appear, asking if you want to continue.
- **3.** Select **Yes**. The **Update** screen appears showing the versions of the Mobile Security program file, scan engine, and virus pattern file. Depending on your system and service provider a prompt may also appear

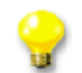

Trend Micro strongly recommends performing a Manual Scan to scan for the latest virus threats immediately after updating antivirus components. See *Performing a Manual Scan* on page 5-4 for instructions.

system and service provider, a prompt may also appear displaying your account info.

- **4.** If a prompt appears, select **Connect**. Mobile Security begins downloading antivirus components. The task bar shows the progress of the download and installation of the antivirus components.
  - To stop the update, select **Stop**.

# **Configuring Scan Options**

This chapter explains how to configure Mobile Security scan options.

The topics in this chapter include the following:

- Scanning for Viruses on page 5-2
- Selecting Compressed File Layers to Scan on page 5-3
- Performing a Manual Scan on page 5-4
- Enabling Real-time Scan on page 5-6
- Enabling Instant Card Scan on page 5-7
- Viewing Scan Result Details on page 5-9
- Deleting Infected and Suspicious Files on page 5-11

# **Scanning for Viruses**

Mobile Security can scan all files on your device for viruses. If a file is infected, you have the option to delete it.

Mobile Security provides the following types of scans:

- Manual Scan a user-initiated scan performed on-demand
- Real-time Scan an automatic scan of file operations
- Instant Card Scan an automatic scan of a storage card

### **Selecting Compressed File Layers to Scan**

Mobile Security allows you to select the number of compressed file layers to scan. The maximum ZIP/SIS file levels to scan is 3. Trend Micro recommends selecting this value to ensure that the scan reaches the maximum number of scannable layers.

#### To select the number of compressed file layers to scan

- 1. From the main menu, select Edit>Scan options. The Scan options screen appears.
- 2. Under ZIP/SIS scan level, select the number of compressed file layers to scan.
- 3. Select Done.

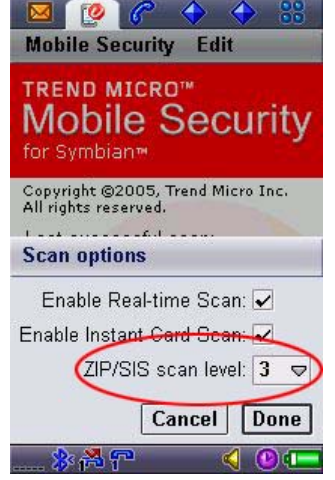

## Performing a Manual Scan

To help ensure your device is protected from viruses, perform a Manual Scan.

#### To perform a Manual Scan:

- On the Mobile Security main screen, select Scan.
  The Manual Scan screen appears and the scan begins. The number of files scanned, viruses found, and suspicious files found during the last scan displays at the top of the screen. The status bar in the middle of the screen shows the progress of the scan. If Mobile Security detects any viruses or suspicious files, the names of the viruses and files appear at the bottom of the screen. For suspicious files, Warning is displayed instead of a virus name
- Select **Stop** at any time during the scan process to pause the scan. Select **Resume** to resume the scan, or **Done** to terminate it.

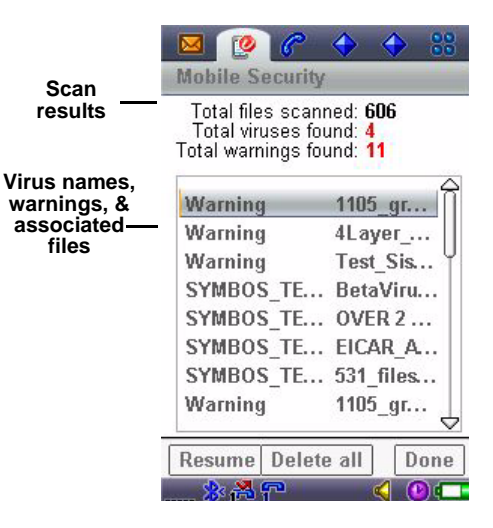

|   | - |
|---|---|
|   | 1 |
|   | e |
| U |   |

Trend Micro strongly recommends performing a Manual Scan immediately after transferring new files to your device or downloading new antivirus components (see Updating the Antivirus Components on page 4-2 for more information on performing an update).

### **Enabling Real-time Scan**

You may unknowingly obtain infected programs and compressed files via the Internet or as Email attachments. To help protect your device, enable Real-time Scan (enabled by default). Mobile Security

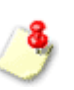

The Mobile Security interface does not need to be open to perform a Real-time Scan.

scans executable files when they launch, and all file types when they are opened.

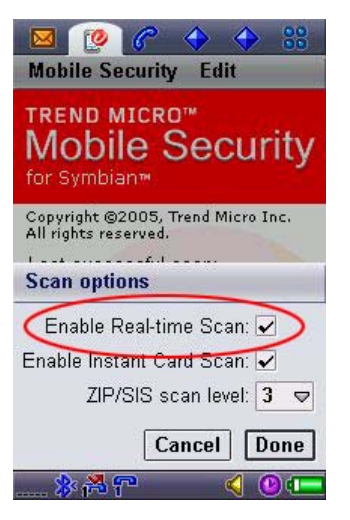

#### To enable Real-time Scan:

- 1. From the main menu, select Edit>Scan options. The Scan options screen appears.
- 2. Select the Enable Real-time Scan check box.
- 3. Select Done.

#### To use Real-time Scan:

• If Mobile Security finds a virus, a prompt appears. Select **Yes** to delete the infected file or **No** to preserve the file.

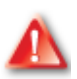

Do not transfer infected files to another device or to a host PC. Trend Micro strongly recommends deleting all infected files.

5

### **Enabling Instant Card Scan**

Storage cards also pose a threat to your device if they contain infected files. To perform a scan on storage cards when they are inserted into your device, enable Instant Card Scan (enabled by default).

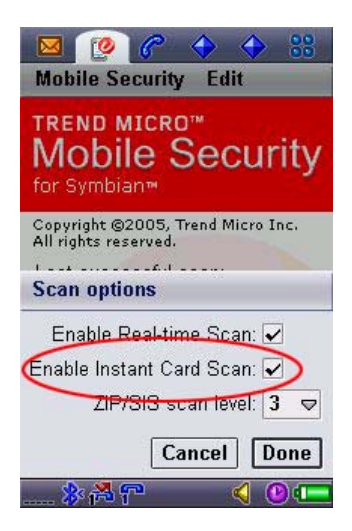

#### To enable Instant Card Scan:

- 1. From the main menu, select Edit>Scan options. The Scan options screen appears.
- 2. Select the Enable Instant Card Scan check box.
- 3. Select Done.

#### To perform an Instant Card Scan:

- 1. Insert a storage card into the device. A prompt displays asking you if you want to scan the card.
- 2. Select Yes.

The scan begins. The status bar in the middle of the screen shows the progress of the scan. If Mobile Security detects any viruses or suspicious files, the names of the viruses and files appear at the bottom of the screen.

• Select **Stop** at any time during the scan process to pause the scan. Select **Resume** to resume the scan, or **Done** to terminate it.

### Viewing Scan Result Details

Mobile Security saves the names of viruses detected and the names and locations of infected and suspicious files encountered.

#### To view scan result details:

- **1.** After performing a Manual Scan or Instant Card Scan, select a virus name or warning from the bottom of the screen.
- 2. The **Details** screen appears.

### **Unscannable files**

Mobile Security is unable to scan some files. If a file is in use by another application, the application may have locked it so it cannot be opened while in use. Also, Mobile Security cannot scan certain compressed (ZIP or SIS) files. The reasons for this include:

- Compression levels exceed the configured scan level (See *Selecting Compressed File Layers to Scan* on page 5-3 for details on setting the compressed file scan level.)
- Extracted size would be too large
- Number of files contained exceeds the maximum file count

These files may be a type of virus known as a file bomb, or they may be harmless. If Mobile Security detects a file of this type, it displays **Warning** on the scan result screen, instead of a virus name. If

Real-time Scan is enabled, Mobile Security will detect any viruses the file contains when they are extracted by an extraction program or the operating system.

### **Deleting Infected and Suspicious Files**

After a Manual Scan or Instant Card Scan, you can delete any infected or suspicious files Mobile Security detects.

#### To delete infected and suspicious files:

- To delete a single file, select the entry on the scan result screen for the file you want to delete to enter the **Details** screen, and then select **Delete**.
- To delete multiple infected files, select **Delete all**. All infected files will be deleted. Suspicious files will not be deleted.

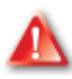

Do not transfer infected files to another device or to a host PC. Trend Micro strongly recommends deleting all infected files.
## **Chapter 6**

# **Configuring Anti-spam Options**

This chapter explains how to configure Mobile Security Anti-spam options.

The topics in this chapter include the following:

- Filtering SMS Spam on page 6-2
- Configuring the Approved Senders List on page 6-3
- Configuring the Blocked Senders List on page 6-7
- Filtering Messages Without a Caller ID Number on page 6-10
- Matching Caller ID Numbers on page 6-11
- Disabling Anti-spam on page 6-13

# Filtering SMS Spam

To filter unwanted SMS messages, Mobile Security provides the following Anti-spam options:

- Approved senders list configure a list of numbers that Mobile Security allows to send SMS messages to your Inbox
- **Blocked senders list** configure a list of numbers from which Mobile Security filters SMS messages into a spam folder
- Filtering messages without caller ID have Mobile Security filter SMS messages sent from senders without a registered caller ID into a spam folder

Mobile Security creates a folder in the *Messages* application named Spam. To access this folder, open the *Messages* application and select Spam.

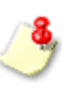

Access this folder periodically to ensure that Mobile Security did not filter SMS messages you want to receive in your Inbox.

# **Configuring the Approved Senders List**

To receive SMS messages in your Inbox that originate only from a list of trusted senders, enable and configure the approved senders list. This provides the highest level of Anti-spam protection by allowing you to filter all SMS messages from unknown sources.

You can add senders to the approved senders list by importing contacts that already exist in your contact list or by entering their names and phone numbers individually.

## Enabling the approved senders list

## To enable the approved senders list:

- 1. From the main menu, select Edit>Anti-spam options. The Anti-spam options screen appears.
- 2. Select Enable approved senders from the options list.
- 3. Select Done.

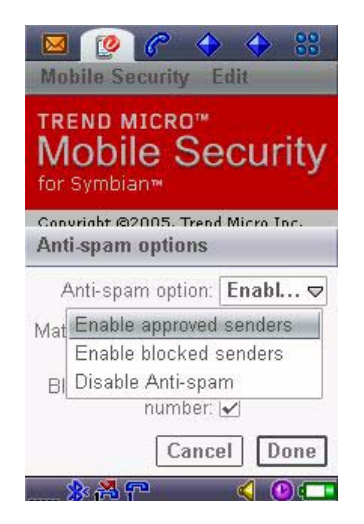

## Adding approved senders

There are two methods to add senders to the approved senders list:

- Import senders from your contact list
- Manually enter sender details

## Importing senders from your contact list

To receive SMS messages in your Inbox from your list of trusted contacts, simply import the contacts from your device into the approved sender's list.

### To import senders from your device's contact list:

- 1. From the main menu, select Edit>Approved senders list. The approved senders list screen appears, displaying current entries.
- 2. Select Mobile Security>Import.
- 3. The Import options screen appears.
- 4. Select the types of contacts to import, if supported on your device.
- 5. Select the contacts to add. Mobile Security adds the selected contacts to the list of approved senders.
- 6. Verify that all selected contacts appear on the Approved senders list screen.
- 7. Select Done.

## Manually entering sender details

## To manually enter sender details:

- 1. From the main menu, select Edit>Approved senders list. The approved senders list screen appears, displaying current entries.
- 2. Select Add. The Add approved sender screen appears.
- **3.** Type the name and number of the approved sender.
- 4. Select **Done**. The entry appears in the list.

## Modifying approved senders

To modify the details of approved senders:

- 1. From the main menu, select Edit>Approved senders list. The approved senders list screen appears, displaying current entries.
- 2. Select the entry to modify. The Edit approved sender screen appears.
- **3.** Modify the name and number of the approved sender.
- 4. Select Done. The modified entry appears in the list.

6

## **Deleting approved senders**

## To delete senders from the list:

- 1. From the main menu, select Edit>Approved senders list. The approved senders list screen appears, displaying current entries.
- 2. Select the check box for the entry or entries to delete, or select Edit>Select all to delete all entries
- 3. Select Mobile Security>Delete. A confirmation prompt appears.
- 4. Select Yes.
- 5. Select Done.

# **Configuring the Blocked Senders List**

To filter SMS messages into a spam folder that originate only from a list of senders you know distribute spam, enable and configure the blocked senders list.

## Enabling the blocked senders list

## To enable the blocked senders list:

- 1. From the main menu, select Edit>Anti-spam options. The Anti-spam options screen appears.
- 2. Select Enable blocked senders from the options list.
- 3. Select Done.

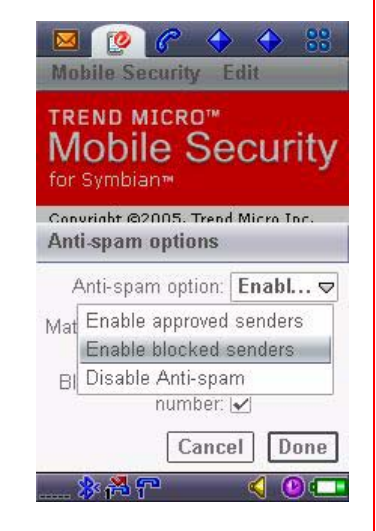

## Adding blocked senders

## To add a blocked sender:

- 1. From the main menu, select Edit>Blocked senders list. The blocked senders list screen appears, displaying current entries.
- 2. Select Add. The Add blocked sender screen appears.
- **3.** Type the name and number of the blocked sender.
- 4. Select **Done**. The entry appears in the list.

## Modifying blocked senders

## To modify the details of blocked senders:

- 1. From the main menu, select Edit>Blocked senders list. The blocked senders list screen appears, displaying current entries.
- 2. Select the entry to modify. The Edit blocked sender screen appears.
- 3. Modify the name and number of the blocked sender.
- 4. Select **Done**. The modified entry appears in the list.

## **Deleting blocked senders**

## To delete senders from the list:

- 1. From the main menu, select Edit>Blocked senders list. The blocked senders list screen appears, displaying current entries.
- 2. Select the check box for the entry or entries to delete, or select Edit>Select all to delete all entries
- 3. Select Mobile Security>Delete. A confirmation prompt appears.
- 4. Select Yes.
- 5. Select Done.

# Filtering Messages Without a Caller ID Number

To guard against spam from unknown sources, you can filter SMS messages from any senders that do not register caller ID information.

### To filter messages from numbers without a caller ID:

- 1. From the main menu, select Edit>Anti-spam options. The Anti-spam options screen appears.
- 2. Select the Block SMS without number check box.
- 3. Select Done.

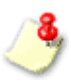

Blocking SMS messages from senders without a caller ID may filter legitimate messages. Access the spam folder periodically to ensure that Mobile Security did not filter SMS messages you want to receive in your Inbox.

| Mobile Security Edit                                   | 8 |  |  |  |
|--------------------------------------------------------|---|--|--|--|
| TREND MICRO™<br>Mobile Security<br>for Symbian™        |   |  |  |  |
| Convright @2005. Trend Micro Inc.<br>Anti-spam options |   |  |  |  |
| Anti-spam option: Enabl<br>Match whole number          | ₽ |  |  |  |
| Block SMS without<br>number:                           |   |  |  |  |
| Cancel Don                                             | e |  |  |  |
| 🕸 🖰 🖓 🛞 🧐                                              |   |  |  |  |

## **Matching Caller ID Numbers**

You can configure Mobile Security to match all or part of a number on the blocked senders list or the approved senders list. Matching only the partial number is primarily useful when your service provider adds area codes or country codes to incoming phone numbers. For example, if you do not select the option to match the entire number and the number "5551234" is in the blocked senders list, Mobile Security blocks messages from any sender whose number contains "5551234". This includes numbers such as 203-555-1234, 555-123-4000, and +1-203-555-1234.

6

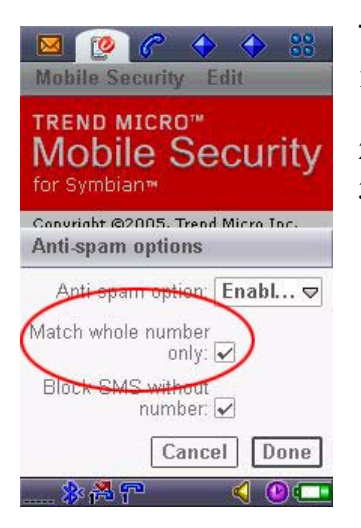

### To match the entire number:

- 1. From the main menu, select Edit>Anti-spam options. The Anti-spam options screen appears.
- 2. Select the Match whole number only check box.
- 3. Select Done.

6-12

## **Disabling Anti-spam**

Disable Anti-spam to receive all SMS messages in your Inbox.

| Mo                                                     | bile Security Edit                                                     |  |  |  |
|--------------------------------------------------------|------------------------------------------------------------------------|--|--|--|
| TREND MICRO™<br>Mobile Security<br>for Symbian™        |                                                                        |  |  |  |
| Convright @2005. Trend Micro Inc.<br>Anti-spam options |                                                                        |  |  |  |
| ,                                                      | Anti-spam option: Disab 🗢                                              |  |  |  |
| Mat                                                    | Enable approved senders<br>Enable blocked senders<br>Disable Anti-spam |  |  |  |
|                                                        | number: 🖌<br>Cancel Done                                               |  |  |  |
| -                                                      | *** 🔹 🕹 🗠 📼                                                            |  |  |  |

## To disable Anti-spam:

- 1. From the main menu, select Edit>Anti-spam options. The Anti-spam options screen appears.
- 2. Select Disable Anti-spam from the options list.
- 3. Select Done

## Chapter 7

# **Viewing Logs**

This chapter explains the different types of logs available with Mobile Security.

The topics in this chapter include the following:

- Viewing Virus Logs on page 7-2
- Viewing Anti-spam Logs on page 7-3
- Viewing Task Logs on page 7-4
- Deleting Log Entries on page 7-5

# **Viewing Virus Logs**

The Virus Log contains details about the viruses and suspicious files detected and the results of the actions Mobile Security took on each virus.

## To view the Virus Log:

From the main screen, select Mobile Security>Virus
log. The Virus Log screen appears displaying a list of detected virus names and dates of detection.

### To view Virus Log entry details:

- Select an entry in the Virus Log. The following information appears:
  - Date & time when Mobile Security detected the virus
  - Virus name (infected files only) the name of the virus
  - File the full path name of the infected file
  - Warning (suspicious files only) information about the virus or potential threat
  - Action the action Mobile Security took on the file. If no action was taken, this field will not appear.
  - Result the result if the action taken. If no action was taken, this field will not appear.

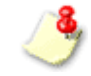

Mobile Security allocates 16KB of memory space for each log type. When this limit is reached, Mobile Security automatically deletes log entries in sequential order starting with the oldest entries.

## Viewing Anti-spam Logs

The Anti-spam Log contains details such as the date and time of a blocked SMS message, the sender's number, and the result of the action Mobile Security took on the SMS message.

### To view the Anti-spam Log:

• From the main menu, select **Mobile Security>Anti-spam log**. The **Anti-spam Log** screen appears displaying the numbers of all blocked messages and the dates Mobile Security blocked them.

### To view Anti-spam Log entry details:

- Select an entry in the Anti-spam Log. The following information appears:
  - Date & time when Mobile Security detected the SMS
  - Caller ID the number of the SMS sender
  - **Result** the action Mobile Security took on the SMS message

# **Viewing Task Logs**

The Task Log contains details such as the task Mobile Security performed (for example, an update or scan), the dates and times of the task, and the result.

## To view the Task Log:

• From the main menu, select **Mobile Security>Task log**. The **Task Log** screen appears displaying the tasks and date Mobile Security performed them.

### To view Task Log entry details:

- Select an entry in the Task Log. The following information appears:
  - Start date & time when Mobile Security began the action
  - End date & time when Mobile Security completed the action
  - Task the action Mobile Security performed
  - **Result** the result of the action

Other information relevant to the specific task may also be displayed

# **Deleting Log Entries**

When the number of entries in a log file is too large for the allocated file space, the oldest entries will be deleted. You can also manually delete entries. Clearing all log entries deletes the log file, creating more free storage space on your device.

### To delete log entries:

- 1. From the main screen, select the type of log you want to clear.
  - To delete Virus Log entries, select Mobile Security>Virus log.
  - To delete Anti-spam Log entries, select Mobile Security>Anti-spam log
  - To delete Task Log entries, select Mobile Security>Task log.
- 2. The appropriate log screen appears.
- **3.** Do one of the following:
  - Select Clear log.
  - Select Mobile Security>Clear log.
- 4. A confirmation prompt appears.
- 5. Select Yes.

7

Chapter 8

# Troubleshooting, FAQ, and Technical Support

This chapter provides solutions to common troubleshooting issues, answers to frequently asked questions, and information on how to contact Trend Micro Technical Support.

The topics in this chapter include the following:

- *Troubleshooting* on page 8-2
- Frequently Asked Questions (FAQ) on page 8-4
- Technical Support on page 8-6

# Troubleshooting

The following section provides methods for addressing issues that may arise when installing, configuring, and using Mobile Security.

| Issue                                                                                                    | Recommended Action                                                                                                    |  |
|----------------------------------------------------------------------------------------------------|----------------------------------------------------------------------------------------------------|--|
| The device<br>encountered battery<br>failure while installing<br>Mobile Security and the<br>installation process is<br>not complete | Ensure the device has adequate power and perform the installation process again.                                                                                                    |  |
| Mobile Security is<br>operating slowly                                                                                              | Check the amount of storage space available on the device. If you are approaching the device's maximum memory limit, consider deleting unnecessary files and applications.                         |  |
| Unable to perform<br>update through a GPRS<br>connection                                                                            | Confirm your device is connected to the Internet via GPRS connection. If you are connected to a host PC, your device may not allow a GPRS connection. See your device's documentation for details. |  |

8-2

| Unable to filter SMS<br>messages from<br>senders in the blocked<br>senders list | × | Your service provider may append additional numbers to incoming calls. If you don't know what numbers your provider will append, clear the <b>Match whole caller ID only</b> check box on the <b>Anti-spam Options</b> screen (see <i>Matching Caller ID Numbers</i> on page 6-11). |
|---------------------------------------------------------------------------------|---|----------------------------------------------------------------------------------------------------|
| Unable to copy a file onto the device                                           | Z | Mobile Security has detected a virus in the file and blocked copying of the file onto your device. To continue the copy operation and risk infecting your device, disable Real-time Scan.                                                                                           |

# **Frequently Asked Questions (FAQ)**

Can I install Mobile Security on a storage card?

No. Mobile Security can only be installed to your device's internal memory.

- How long can I use Mobile Security and download program and virus pattern file updates? Contact your vendor for licensing details.
- Can I download virus pattern files to a storage card even though Mobile Security is installed directly on the device?

No. The virus pattern files are downloaded and installed at the same location you installed Mobile Security.

## • How often should I update Mobile Security antivirus components?

Trend Micro recommends updating antivirus components on a daily basis.

## • Can Mobile Security scan compressed files?

Yes. Mobile Security can scan ZIP and SIS files when they are launched. You can specify up to three layers to scan.

### • Can I receive or make a call while Mobile Security is performing a scan?

Yes. Mobile Security can scan in the background while you perform other functions on the device. However, performance may be degraded. Trend Micro recommends you pause the scan until the call is completed, and then resume it. You can view the logs to see details on scans and any viruses Mobile Security found (see *Viewing Logs* on page 7-1).

## • Can I clean infected files?

No. Mobile Security gives you the options of deleting or preserving infected files only.

- Will Mobile Security log entries take up a large amount of memory space? Mobile Security allows each type of log a maximum of 16KB of memory. When the 16KB limit is reached, Mobile Security deletes log entries starting with the oldest.
- Can I open a file on my device that Mobile Security has identified as being infected? If Real-time Scan is enabled, Mobile Security will block the opening or executing of any infected files it identifies. To perform these operations on an infected file, and risk infecting your device, disable Real-time Scan.

# **Technical Support**

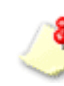

The information on this Web site is subject to change without notice. Trend Micro has sales and corporate offices located in many cities around the globe. For global contact information, visit the Trend Micro Worldwide site:

http://www.trendmicro.com/en/about/contact/overview.htm

# The Trend Micro Security Information Center

Comprehensive security information is available over the Internet, free of charge, on the Trend Micro Security Information Web site:

#### http://www.trendmicro.com/vinfo/

Visit the Security Information site to:

- Read the Weekly Virus Report, which includes a listing of threats expected to trigger in the current week, and describes the 10 most prevalent threats around the globe for the current week
- View a Virus Map of the top 10 threats around the globe
- Consult the Virus Encyclopedia, a compilation of known threats including risk rating, symptoms of infection, susceptible platforms, damage routine, and instructions on how to remove the threat, as well as information about computer hoaxes

- Download test files from the European Institute of Computer Anti-virus Research (EICAR), to help you test whether your security product is correctly configured
- Read general virus information, such as:
  - The Virus Primer, which helps you understand the difference between viruses, Trojans, worms, and other threats
  - The Trend Micro Safe Computing Guide
  - A description of risk ratings to help you understand the damage potential for a threat rated Very Low or Low vs. Medium or High risk
  - A glossary of virus and other security threat terminology
- Download comprehensive industry white papers
- Subscribe to Trend Micro's Virus Alert service, to learn about outbreaks as they happen, and the Weekly Virus Report
- Learn about free virus update tools available to Web masters
- Read about TrendLabs<sup>SM</sup>, Trend Micro's global antivirus research and support center

## **Known Issues**

Known issues are features in Mobile Security software that may temporarily require a work around. Known issues are typically documented in the Readme document you received with your product. Readme files for Trend Micro products can also be found in the Trend Micro Update Center:

### http://www.trendmicro.com/download/

Known issues can be found in the Knowledge Base:

### http://kb.trendmicro.com/solutions/

Trend Micro recommends that you always check the Readme file for information on known issues that could affect installation or performance, as well as a description of what is new in a particular release, system requirements, and other tips.

# **Contacting Technical Support**

You can contact Trend Micro via fax, phone, and email, or visit us at:

http://www.trendmicro.com

## Speeding Up Your Support Call

When you contact Trend Micro Technical Support, to speed up your problem resolution, ensure that you have the following details available:

- Operating system and service pack versions for the host PC
- Network type
- Computer and device brand, model, and any additional hardware connected to your device
- Amount of memory and free hard disk space on your device
- Exact text of any error message given

• Steps to reproduce the problem

## The Trend Micro Knowledge Base

Trend Micro Knowledge Base is a 24x7 online resource that contains thousands of do-it-yourself technical support procedures for Trend Micro products. Use Knowledge Base, for example, if you are getting an error message and want to find out what to do. New solutions are added daily.

Also available in Knowledge Base are product FAQs, important tips, preventive antivirus advice, and regional contact information for support and sales.

All Trend Micro customers as well as anyone using an evaluation version of a product can access Knowledge Base. Visit:

http://kb.trendmicro.com/solutions/

If you cannot find an answer to a particular question, the Knowledge Base includes an additional service that allows you to submit your question via an email message. Response time is typically 24 hours or less.

## **Sending Suspicious Files to Trend Micro**

You can send your viruses, infected files, Trojans, suspected worms, spyware, and other suspicious files to Trend Micro for evaluation. To do so, visit the Trend Micro Submission Wizard URL:

http://subwiz.trendmicro.com/SubWiz

Select **Submit a suspicious file/undetected virus**. You are prompted to supply the following information:

- Email Your email address where you would like to receive a response from the antivirus team
- **Product** The product you are currently using. If you are using multiple Trend Micro products, select the product that has the most effect on the problem submitted, or the product that is most commonly in use.
- Upload File Trend Micro recommends that you create a password-protected zip file of the suspicious file, using the word "virus" as the password—then select the protected zip file in the Upload File field
- **Description** Please include a brief description of the symptoms you are experiencing. Our team of virus engineers will "dissect" the file to identify and characterize any threats it may contain and return the cleaned file to you, usually within 48 hours.

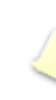

Submissions made via the submission wizard/virus doctor are addressed promptly and are not subject to the policies and restrictions set forth as part of the Trend Micro Virus Response Service Level Agreement. When you select **Next**, an acknowledgement screen displays. This screen also displays a case number for the problem you submitted. Make note of the case number for tracking purposes.

If you prefer to communicate by email message, send a query to virusresponse@trendmicro.com.

In the United States, you can also call the following toll-free telephone number: (877) TRENDAV, or 877-873-6328

## About TrendLabs

TrendLabs<sup>SM</sup> is Trend Micro's global infrastructure of antivirus research and product support centers that provide up-to-the minute security information to Trend Micro customers.

The "virus doctors" at TrendLabs monitor potential security risks around the world, to ensure that Trend Micro products remain secure against emerging threats. The culmination of these efforts is shared with customers through frequent virus pattern file updates and scan engine refinements.

TrendLabs is staffed by a team of several hundred engineers and certified support personnel that provide a wide range of product and technical support services. Dedicated service centers and rapid-response teams are located in Tokyo, Manila, Taipei, Munich, Paris, and Irvine, CA, to mitigate virus outbreaks and provide urgent support.

TrendLabs' modern headquarters earned ISO 9002 certification for its quality management procedures in 2000—one of the first antivirus research and support facilities to be so accredited.

8

8-12

# Index

## A

ActiveX 1-2 Anti-spam configuring approved senders 6-3 configuring blocked senders 6-7 disabling 6-13 features 6-2 matching caller ID numbers 6-11 messages without a caller ID number 6-10 antivirus components 1-3

## С

Client program 1-3 COM and EXE file infectors 1-2

### F

FAQ 8-4 Features 1-5 Anti-spam 1-6 logs 1-6 scanning 1-5 updating antivirus components 1-5

### G

Glossary of Security Threat Terms 8-7

### Н

HTML, VBScript, or JavaScript viruses 1-2

Installation 2-3

### J

Java malicious code 1-2

### Κ

Knowledge Base 8-9 Known Issues URL for Knowledge Base 8-8 URL for readme documents 8-8 Known issues 8-7

### L

Logs Anti-spam Log 7-3 Task Log 7-4 Virus Log 7-2

### Μ

macro viruses 1-2 Menus 3-3

### Ν

Navigating Mobile Security 3-2

## R

S

Risk Ratings Security Information Center 8-7

# Index

Safe Computing Guide 8-7 scan engine 1-3 Scanning deleting infected files and warning messages 5-11 Instant Scan 5-7 Manual Scan 5-4 Real-time Scan 5-6 types of scans 5-2 viewing scan results 5-9 Security Information Center 8-6 EICAR test file 8-7 glossary of security threat terms 8-7 **Risk Ratings 8-7** Safe Computing Guide 8-7 subscription service 8-7 TrendLabs 8-7 URL 8-6 Virus Alert 8-7 Virus Encyclopedia 8-6 Virus Map 8-6 Virus Primer 8-7 Webmaster tools 8-7 Weekly Virus Report 8-6 white papers 8-7

sending suspicious code to Trend Micro 8-9 Submission Wizard URL 8-9 Subscription Service 8-7 System Requirements 2-2

### Т

Technical support 8-6, 8-8 Trend Micro contact URL 8-6 TrendLabs 8-7, 8-11 Trojans 1-2 Troubleshooting 8-2

## U

Uninstallation 2-5 Updating antivirus components methods 4-2 URLs Knowledge Base 8-9 Knowledge Base containing known issues 8-8 readme documents containing known issues 8-8 Security Information Center 8-6 Submission Wizard 8-9 Trend Micro 8-6

### ۷

Virus Alert Service 8-7 Virus Encyclopedia 8-6

Index

Virus Map 8-6 virus pattern file 1-3 numbering 1-4 Virus Primer 8-7 Virus types 1-2

## W

Webmaster Tools 8-7 Weekly Virus Report 8-6 White Papers 8-7 worm 1-2
